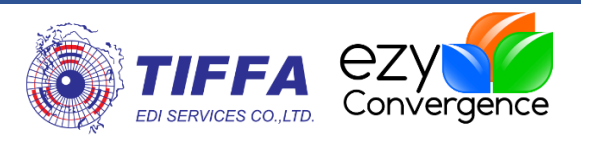

# **EzyPlus Export User Manual for BOI**

[WI.DV.24]

**Revision No.:** [1.1.0]

**Effective Date:** [01/10/2018]

#### All right reserved TIFFA EDI SERVICES Co., Ltd.

No part of the content of this book may be reproduced or transmitted in any form or by any means without the written permission of the publisher.

#### TIFFA EDI SERVICES Co., Ltd.

19 4th floor, Srinakarin Road Bangna, North Bangna, Bangkok 10260 E-Mail: <a href="mailto:support@tiffaedi.com">support@tiffaedi.com</a> Call Center: Tel: +662-018-7000 Fax: +662-018-7070

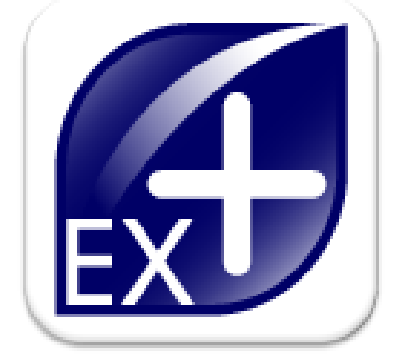

© copyright 2017 | TIFFA EDI SERVICES CO., LTD. | all right reserved.

| ชื่อบริษัท | TIFFA EDI Services Co., Ltd.       | รหัสเอกสาร    | WI.DV.24 |
|------------|------------------------------------|---------------|----------|
| ชื่อเอกสาร | EzyPlus Export User Manual for BOI | แก้ไขครั้งที่ | 1.0.1    |

## **Table of Contents**

| ก | ารบันทึกข้อมูล BOI เพื่อตัดบัญชีวัตถุดิบ ที่เกี่ยวข้องกับโปรแกรมใบขนฯ ขาออก มีดังนี้                                                                               | 2 |
|---|----------------------------------------------------------------------------------------------------|---|
|   | ้1.แฟ้มสินค้า                                                                                                    | 2 |
|   | การบันทึกแฟ้มสินค้าโปรแกรมทิฟฟ่ามีได้ 2 วิธี                                                                                                    | 2 |
|   | 2.ระบุใช้สิทธิ์ BOI (BOI = Y)และเลขที่บัตรส่งเสริม (BOI License No.) ให้ระบุเพียงเลขเดียวเท่านั้น                                                                  | 3 |
|   | 3.กรณี Trading ให้ระบุเลขทะเบียนนิติบุคคลของผู้ขาย )BOI) ที่ช่อง Remark 13 หลักแรก ส่วนข้อมูล<br>หลังจาก หลักแรกนั้น ผู้ใช้งานจะบันทึกอะไรก็ได้ 13BOI ไม่ได้ใช้งาน | 4 |
|   | 4.ปริมาณที่ส่งออก (Quantity) และหน่วยปริมาณตามใบขนฯ (Quantity Unit Code)                                                                                           | 4 |
|   | 5. การจัดทำรายการใบขนฯ ต้องเท่ากับรายการใน**Invoice ไม่สามารถรวมรายการได้                                                                                          | 4 |
|   | 6.Option สำหรับการ Preview ใบขนฯ สินค้ามีดังนี้                                                                                                    | 4 |
|   |                                                                                                    |   |

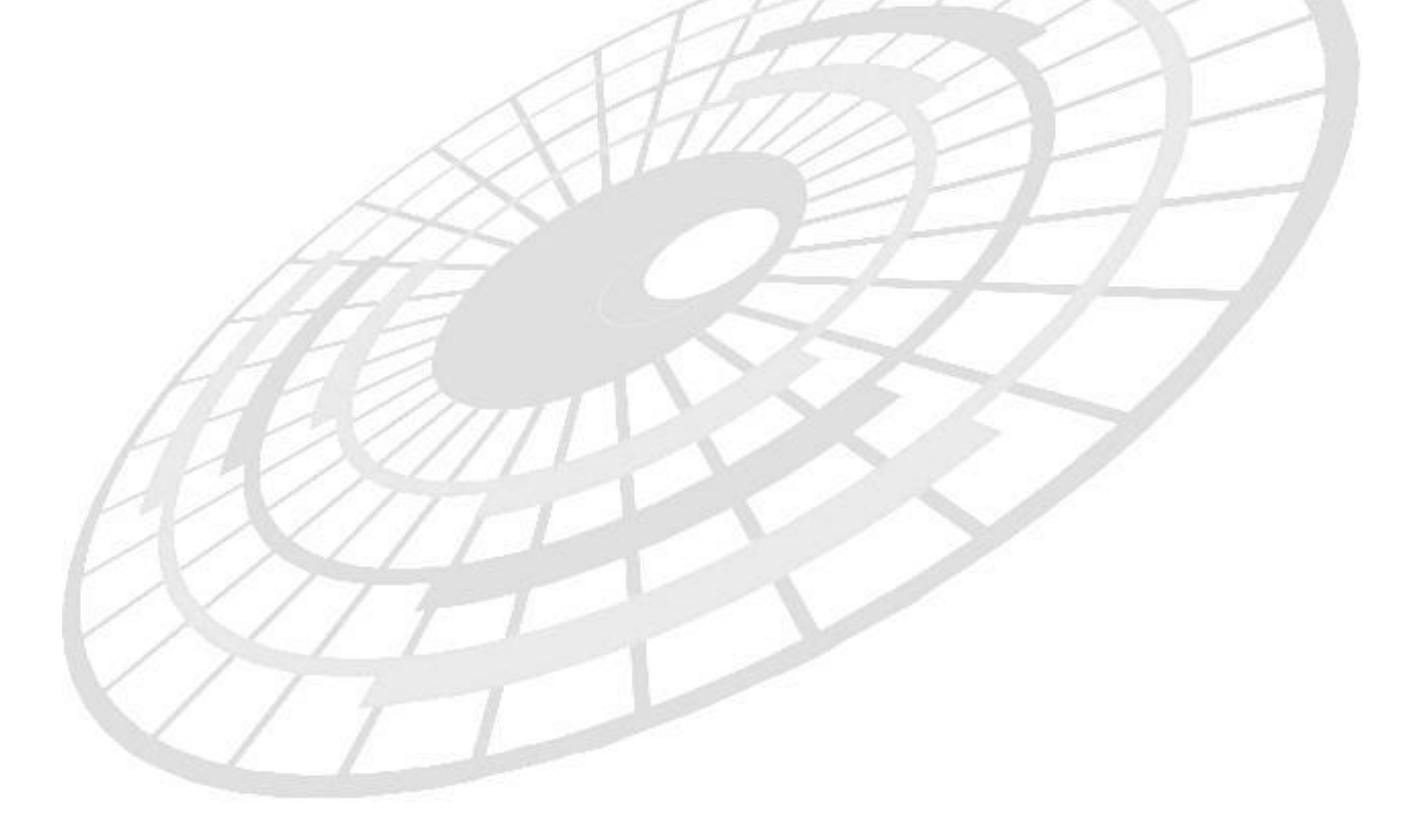

| ชื่อบริษัท | TIFFA EDI Services Co., Ltd.       | รหัสเอกสาร    | WI.DV.24 |
|------------|------------------------------------|---------------|----------|
| ชื่อเอกสาร | EzyPlus Export User Manual for BOI | แก้ไขครั้งที่ | 1.0.1    |

## การบันทึกข้อมูล BOI เพื่อตัดบัญชีวัตถุดิบ ที่เกี่ยวข้องกับโปรแกรมใบขนฯ ขา ออก มีดังนี้

### 1.แฟ้มสินค้า

ข้อมูล English Description (ชื่อผลิตภัณฑ์) + Product Code (ชื่อรุ่น) ต้องตรงกับที่ไปจดแจ้ง ไว้กับ BOI หากมีชื่อรุ่นแตกต่างกันต้องจดแจ้งเพิ่มเพราะจะถึงว่าไม่ตรงกับสูตร

|     | ผลการตัดบัญชี | <b>English Description</b> | Product Code | ข้อมูลที่แสดงที่ BOI |
|-----|---------------|----------------------------|--------------|----------------------|
| *1. | <b>O</b>      | TELEPHONE                  | A101         | TELEPHONE A101       |
| 2.  | <b>O</b>      | <b>TELEPHONE A101</b>      |              | TELEPHONE A101       |
| 3.  | 8             | <b>TELEPHONE A101</b>      | A101         | TELEPHONE A101 A101  |

\*\*ชื่อรุ่น แบบของผลิตภัณฑ์ คือ Model , Part no. ,Formula BOI ,Product Code

BOI จะตรวจสอบข้อมูล English Description ต่อด้วย Product Code ใน XML file ที่ส่งเข้า กรมศุลฯ ตามรายละเอียดตารางด้านบน

เนื่องจากโปรแกรมต้องส่ง Product Code เข้ากรมศุลกากร ดังนั้น การคีย์ข้อมูลในโปรแกรมจึง ต้องเป็นตามข้อที่ **\*1.** 

#### การบันทึกแฟ้มสินค้าโปรแกรมทิฟฟ่ามีได้ 2 วิธี

1.1 กรณีเพิ่มสินค้า โดยระบุชื่อในช่อง "รหัสสินค้า" เป็นชื่อ Product Code ตามปกติ

| หัสบริษัท T                                        | ESTEX                                      | 🚽 🏪 ทพพา อด                           | ไอ เซอร์วิสเซส จำกัด                             |                               |                                          |                        |                        | _         |
|----------------------------------------------------|--------------------------------------------|---------------------------------------|--------------------------------------------------|-------------------------------|------------------------------------------|------------------------|------------------------|-----------|
| หัสสินค้า P                                        | RBOI                                       |                                       |                                                  | Product Co                    | de ( ชื่อรุ่น ) ระบุ                     | ุได้ 35 ตัวอั <b>ก</b> | ษร                     |           |
| รายละเอียดสิน                                      | <mark>เด้ว</mark> สูตร 19 ทวิ              |                                       |                                                  |                               |                                          |                        |                        |           |
| ชื่อสินค้า (อังกฤ                                  | TEST PRODUCT BO                            | )                                     |                                                  | ชื่อสินด้า (ไทย)              | สินค้าทดสอบ บีโอไ                        | อ                      |                        |           |
| Engli                                              | sh Description (ชื่อผลิต                   | ดภัณฑ์) ระบุได้ 51                    | 2 ตัวอักษร                                       |                               |                                          |                        |                        |           |
| Remark                                             | sh Description (ชื่อผลิด                   | ดภัณฑ์) ระบุได้ 51                    | 2 ตัวอักษร                                       |                               |                                          |                        |                        |           |
| Engli<br>Remark<br>ลักษณะสินด้า                    | sh Description (ชื่อผลิด                   | ดภัณฑ์) ระบุได้ 51                    | 2 ตัวอักษร<br>ยี่ห้อสินค้า                       | PPO                           |                                          |                        | ปีสินค้า               | 20        |
| Engli<br>Remark<br>ลักษณะสินค้า                    | sh Description (ชื่อผลิด                   | ิจภัณฑ์) ระบุได้ 51                   | 2 ตัวอักษร<br>ยี่ห้อสินค้า<br>หน่วยนับ           | PPO           •         รหัสะ | นี้นค้าของกรมศุลฯ                        |                        | ปีสินค้า               | 20        |
| Engli<br>Remark<br>ลักษณะสินค้า<br>รหัสพิกัดสินค้า | <mark>sh Description (ชื่อผลิต<br/></mark> | ดภัณฑ์) ระบุได้ 51<br>ผื่ ประเภทพิกัด | 2 ดัวอักษร<br>ยี่ห้อสินค้า<br>หน่วยนับ<br>9PART3 | PPO                           | รินค้าของกรมศุลฯ<br>001 <b>รหัสสถิติ</b> | 000 •                  | ปิสินค้า<br>หน่วยสถิติ | 20<br> KG |

 1.2 กรณีเพิ่มสินค้า โดยต้องการระบุชื่อในช่อง "รหัสสินค้า" อิสระตามต้องการ แล้วส่งชื่ออื่น เป็น Product Code เข้ากรมฯ แทน

ซึ่งโปรแกรมทิฟฟ่ามีช่อง Formula BOI ส่งเป็น Product Code เข้ากรมฯ แทนช่อง รหัสสินค้าได้

a. <u>แฟ้มบริษัทส่งออก</u>

คลิกถูกหัวข้อ ``ใช้ Formula BOI แทนรหัสสินค้าใน XML″

🔽 ใช้ Formula BOI แทนรหัสสินค้าใน XML

🗖 สินค้าที่ไม่มี Formula BOI ให้เตือนด้วย

| ชื่อบริษัท | TIFFA EDI Services Co., Ltd.       | รหัสเอกสาร    | WI.DV.24 |
|------------|------------------------------------|---------------|----------|
| ชื่อเอกสาร | EzyPlus Export User Manual for BOI | แก้ไขครั้งที่ | 1.0.1    |

| b. <u>แฟ้มสินค้า</u>                               |                     |                   |                                        |            |              |       |
|----------------------------------------------------|---------------------|-------------------|----------------------------------------|------------|--------------|-------|
| รหัสบริษัท TEST EX 🚽 🏙 ทิฟฟ่า อีดีไ                | อ เซอร์วิสเซส จำกัด |                   |                                        |            |              |       |
| รหัสสินค้า PRBOI -                                 | —— ระบุชื่อ         | ในช่อง "รหัสสิเ   | เค้า″ อิสระตามต้อ                      | งการ ระบุไ | ด้ 35 ตัวอัก | ษร 🦳  |
| <u>รายละเอียดสินด้า</u> สูตร 19 ทวิ                |                     |                   |                                        |            |              |       |
| (ชื่อสินค้า (อังกฤษ) TEST PRODUCT BOI              |                     | ชื่อสินด้า (ไทย)  | สินค้าทดสอบ บีโอไล                     | )          |              |       |
|                                                    |                     |                   |                                        |            |              |       |
| English Description (ชื่อผลิตภัณฑ์) ระบุได้ 512    | ตัวอักษร            |                   |                                        |            |              |       |
|                                                    |                     |                   |                                        |            |              |       |
| Remark                                             |                     |                   |                                        |            |              |       |
| ลักษณะสินด้า                                       | ยี่ห้อสินด้า        | PPO               |                                        |            | ปีสินด้า     | 2018  |
|                                                    | หน่วยบับ            | รหัสเ             | งินด้าของกรมศลฯ                        |            | 2            | 2010  |
| รหัสพิกัดสินถ้า 000082057000 🏟 ประเภทพิกัด         |                     | <u>1</u> ຄຳລັນ 50 | 001 รหัสสถิติ                          |            | หน่วยสถิติ   | KGM   |
|                                                    | PARIS               |                   |                                        | 000        |              | INGIN |
| รหสสทธพเศษ 003 👻 พระราชกำหนด : ภาค3พิกัดอัตราศุลกา | กรขาออก             |                   |                                        |            |              | Q     |
|                                                    |                     |                   |                                        |            |              | ^     |
| <                                                  |                     |                   |                                        |            |              | >     |
| ้อัตราตามราคา 0.000 % อัตราตามสภาพ 0.0             | 000 บาท หน่วย       | หมับ              | คำนวณอากรตามสม                         | าาพจาก ——  |              |       |
| ์<br>C ขอคืน 19 ทวิ C BOND (ไม่ใช้สิทธิ์           |                     |                   | <ul> <li>น้ำหนัก</li> <li>บ</li> </ul> | ไร้มาณ     |              |       |
| เลขที่สูตรการผลิต                                  | วอร์ชั่นของสูตร     | เลขทีบัตร         | ส่งเสริม 999/888                       |            |              |       |
| Product Code ( ชื่อรุ่น ) ระบุได้ 35 ตัวอั         | กษร 🔶               | Formula           | BOI FMBOI                              |            |              |       |

## 2.ระบุใช้สิทธิ์ BOI (BOI = Y)และเลขที่บัตรส่งเสริม (BOI License No.) ให้ระบุเพียงเลข เดียวเท่านั้น

| <u>Invoice Detail</u> ปุ่มบันทึกสิทธิประโยชน์                                                                     |
|----------------------------------------------------------------------------------------------------|
| Other Invoice Detail (สิทธิประโยชน์)                                                                              |
| □ IEAT (EPZ) □ Free Zone □ ขอดีแ 19 ทวิ □ BOND เลขที่ทะเบียนผู้ใช้สิทธิประโยชน์ทางภาษิอากร ที่น่าสินด้าเข้าเก็บ 🔽 |
| เลขที่สุดรการผลิต 0                                                                                               |
| เลขทตาราง เอนสทธ 19 ทว                                                                                            |
| IF BOI เลขที่บัตรส่งเสริมการลงทุน BOI <mark>999/888</mark>                                                        |
| 🗌 สุทธินำกลับ อ้างถึงเลขที่ไบขนรบาเข้า ลำดับที่ในใบบนบาเข้า 🛛 0                                                   |
| ☐ Re-Export รับข้อมูลจากใบขนขาเข้า                                                                                |
| 🗌 ชดเชยอากร                                                                                                    |
|                                                                                                    |
| Self Certification Self Certification Remark                                                                      |
| เกณฑ์ถิ่นกำเนิดสินด้า หมายเลขทะเบียน Certified Exporter ของผู้ส่งออก                                              |
| Permit number Permit date                                                                                         |
| ่ ∏ ไม่ใช้ Invoice no., Invoice date เป็น Permit number, Permit date                                              |
| OK Cancel                                                                                                    |

\*\*เลขที่บัตรส่งเสริม (BOI License No.) สามารถระบุข้อมูลได้ 2 ที่คือ

- a. หน้า Invoice Detail
- b. แฟ้มสินค้า

| ชื่อบริษัท | TIFFA EDI Services Co., Ltd.       | รหัสเอกสาร    | WI.DV.24 |
|------------|------------------------------------|---------------|----------|
| ชื่อเอกสาร | EzyPlus Export User Manual for BOI | แก้ไขครั้งที่ | 1.0.1    |

#### 3.กรณี Trading ให้ระบุเลขทะเบียนนิดิบุคคลของผู้ขาย (BOI) ที่ช่อง Remark 13 หลักแรก ส่วนข้อมูลหลังจาก 13 หลักแรกนั้น ผู้ใช้งานจะบันทึกอะไรก็ได้ BOI ไม่ได้ใช้งาน \*\*โอนสิทธิ์ได้ 1 รายการต่อ 1 บริษัทเท่านั้น

**Invoice Detail** 

|    | Mark a | nd NOs  | จำนวนหีบเ | ห่อ | 100 PK                   | - Pack                  | age                                             | • |
|----|--------|---------|-----------|-----|--------------------------|-------------------------|-------------------------------------------------|---|
| 1  | PICTU  | RE      |           |     |                          | 4.                      |                                                 |   |
| 2  |        |         |           |     | - A                      |                         | d 66                                            |   |
| 3  |        |         |           |     | ุกรณี I ra<br>ของผ้ขาย ( | iding ให้<br>BOI) ชื่อไ | ระบุเลขทะเบียนนิติบุคคล<br>av Remark 13 หลักแรก |   |
| Re | mark   | 1000000 | 000001    | 5   | 1949119 (                | 001, 11                 | BV Remark 15 Maria an                           |   |

#### 4.ปริมาณที่ส่งออก (Quantity) และหน่วยปริมาณตามใบขนฯ (Quantity Unit Code)

| Invoice Detail |    | 1 A       | 17  | 4 |
|----------------|----|-----------|-----|---|
| ปรีมาณตาม Inv. |    | 100.000   | C62 | Ŧ |
| ปริมาณตามไบ    | บน | 100.000   | C62 | - |
| น้ำหนักสุทธิ   |    | 100.000   | KGM | • |
| ราคาต่อหน่วย   |    | 100.00000 | THB | - |
| จำนวนเงิน      |    | 10,000.00 |     | _ |

5.\*\*การจัดทำรายการใบขนฯ ต้องเท่ากับรายการใน Invoice ไม่สามารถรวมรายการได้

#### 6.Option สำหรับการ Preview ใบขนฯ สินค้ามีดังนี้

- พิมพ์ชื่อสินด้าอังกฤษ, ไทย ช้าย,ขวา
   พิมพ์ชื่อสินด้าเรียงไว้ในบรรทัดเดียวกัน
- ่ ใช้ตามที่กำหนดใน Invoice detail
- C พิมพ์ชื่อสินด้าแยกคนละบรรทัด

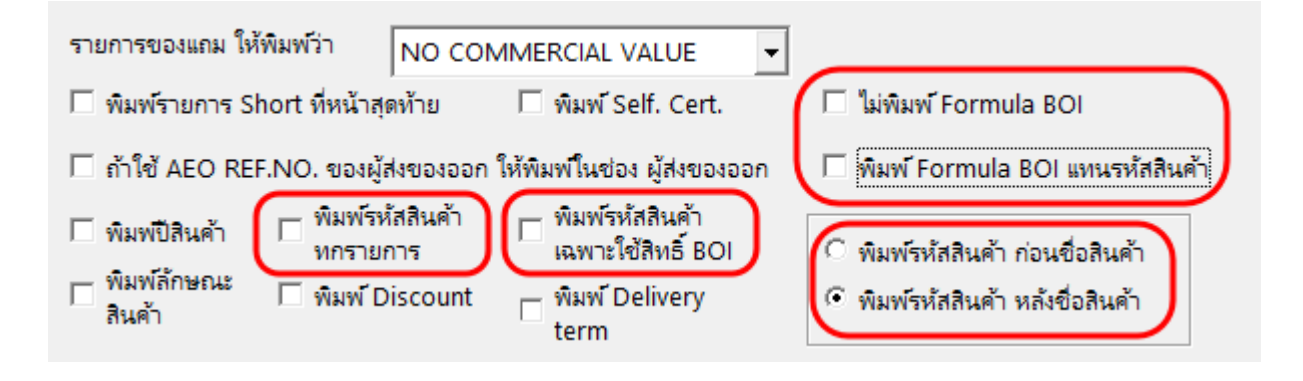

| ชื่อบริษัท | TIFFA EDI Services Co., Ltd.       | รหัสเอกสาร    | WI.DV.24 |
|------------|------------------------------------|---------------|----------|
| ชื่อเอกสาร | EzyPlus Export User Manual for BOI | แก้ไขครั้งที่ | 1.0.1    |

#### บันทึกเวอร์ชั่นเอกสาร:

| ลำดับที่ | เวอร์ชั่น | วันที่แก้ไข | รายละเอียดการแก้ไข                                             | ผู้แก้ไข                |
|----------|-----------|-------------|----------------------------------------------------------------|-------------------------|
| 1        | 1.0.0     | 26/09/2018  | Initial Draft                                                  | Wittaya Imrutai         |
| 2        | 1.1.0     | 27/09/2018  | ดัดหัวข้อออก 1 หัวข้อ และแก้ไขภาพประกอบ และเนื้อหาใน<br>ข้อ 4. | Papinpikun Intaraprasit |

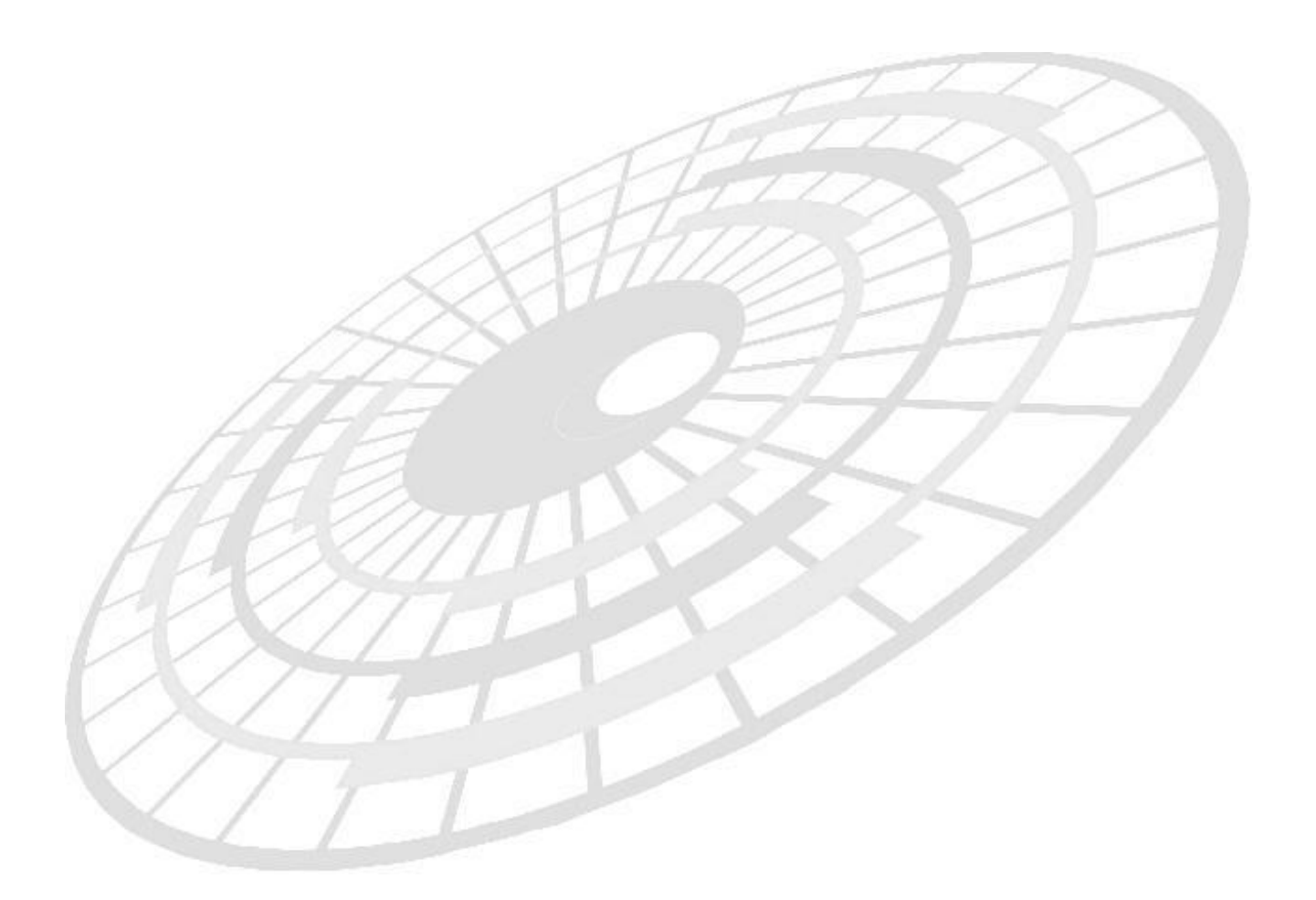